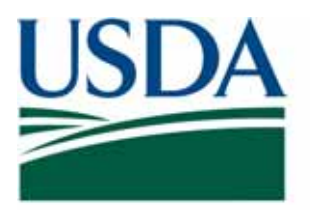

**United States Department of Agriculture** 

# Fruits and Vegetables Import Requirements Database (FAVIR)

User Guide

The U.S. Department of Agriculture (USDA) prohibits discrimination in all its programs and activities on the basis of race, color, national origin, age, disability, and where applicable, sex, marital status, familial status, parental status, religion, sexual orientation, genetic information, political beliefs, reprisal, or because all or part of any individual's income is derived from any public assistance program. (Not all prohibited bases apply to all programs). Persons with disabilities who require alternative means for communciation of program information (Braille, large print, audiotape, etc.) should contact USDA's TARGET Center at (202) 720-2600 (voice and TDD). To file a complaint of discrimination, write to USDA, Director, Office of Civil Rights, 1400 Independence Avenue, SW., Washington, DC 20250-9410, or call (800) 795-3272 (voice) or (202) 720-6382 (TDD). USDA is an equal opportunity provider and employer.

The opinions expressed by individuals in this report do not necessarily represent the policies of the U.S. Department of Agriculture.

# **FAVIR User Guide**

# Contents

Introduction 1 Navigation Tips 1 Additional Homepage Options 3 User Tips 3

## Introduction

The Fruits and Vegetables Import Requirements Database (FAVIR) lists the admissibility requirements and admissible plant parts of imported fresh fruits, vegetables, and herbs. The list can be searched by country of origin or by commodity. These fresh fruits, vegetables, and herbs must be intended for consumption; not planting or growing. Only the approved plant part(s) of the fresh fruit, vegetable and herb is allowed entry.

# **Navigation Tips**

There are several options for determining whether or not a fruit or vegetable is allowed entry into the U.S.

#### Search by Country or Approved Name

If you would like to see all of the commodities that are admissible from a particular county, click the radio button for "Country/Region", select the country in the drop down list, and click on "SEARCH". If you would like to see an alphabetic list of approved commodities, click on the radio button for "Approved Name", select the commodity in the drop down list, and click on "SEARCH".

| United States Department of Agriculture<br>Animal and Plant Health Inspection Service<br>Fruits and Vegetables Import Requirements (FAVIR) |                |            |        |
|----------------------------------------------------------------------------------------------------|----------------|------------|--------|
| Ountry/F                                                                                                    | Region: O Appr | oved Name: |        |
| Select                                                                                                    |                | <b>~</b> ( | SEARCH |

Figure 1 FAVIR Home Page Search Options

If you do not see the fruit or vegetable you are interested in, the commodity may be listed under a broader category. Refer to Table 1 for examples of broader categories commonly used in FAVIR.

| Allium                              | Bean                                                                          | Brassica                                                                       | Citrus                                                                                  | Cucurbit                                                                                 |
|-------------------------------------|-------------------------------------------------------------------------------|--------------------------------------------------------------------------------|-----------------------------------------------------------------------------------------|------------------------------------------------------------------------------------------|
| Onion,<br>Chive,<br>Garlic,<br>Leek | Mung<br>bean,<br>Lima<br>bean,<br>Pinto<br>bean, Kid-<br>ney bean,<br>Soybean | Broccoli,<br>Cabbage,<br>Mustard<br>cabbage,<br>Chinese<br>kale, Ruta-<br>baga | Lime, Tangerine,<br>Orange, Cala-<br>mansi, Citron,<br>Ethrog, Pummelo,<br>Unshu orange | Cantaloupe, Chayote,<br>Cucumber, Gourd, Luffa,<br>Melon, Pumpkin, Squash,<br>Watermelon |

Table 1 Examples of Fruits and Vegetables and Their Broader Categories

## Search By Scientific Name

If you would like to search by the scientific name of the commodity, select "Search by Scientific Name" located in the upper right corner of the home page. Select the scientific name from the drop down menu.

| Menu Search       |                             |                                        |       |        |
|-------------------|-----------------------------|----------------------------------------|-------|--------|
| You may use the m | enus below as an alternativ | e to the always-present text search ab | oove. |        |
| Scientific Name:  | Select                      |                                        | ~     | SEARCH |

Figure 2 Example of Scientific Name Search

If you are unable to locate the fruit or vegetable you would like information about, then the commodity may not be authorized entry into the U.S.

#### **Commodity Import Requirements (CIR)**

After you have selected the country or commodity of interest, you must open the Commodity Import Requirement (CIR) to access detailed import requirements, such as required treatments, special inspections, preclearance status, and/or approved arrival ports. Select "OPEN CIR" to view the import requirements.

The CIR also contains specific information about the commodity. Click on the hyperlink "Guide Page". The "Guide Page" provides general commodity information and may serve as a tool to help identify fruits and vegetables. Some guide pages include pictures or links to the Agriculture Research Service (ARS) Germplasm Resources Information Network (GRIN) database.

# **Additional Homepage Options**

The FAVIR homepage provides other information. Click on any of the links in the "Options" menu located to the left of the screen for more information.

- Port Information
- Frequently Asked Questions (FAQ)
- ♦ Glossary
- Contact Us
- ◆ Inspection Procedures<sup>1</sup>
- ♦ For Official Use<sup>1</sup>

# **User Tips**

#### **Browser Settings**

If you are having trouble viewing FAVIR because of small text on the screen, you need to increase the text size in your Internet browser settings.

| File Edit | View Favorites Tools            | Help                                              |                            |                       |                       |
|-----------|---------------------------------|---------------------------------------------------|----------------------------|-----------------------|-----------------------|
| 🕝 Back 🔸  | Toolbars<br>✓ Status Bar        | •                                                 |                            |                       | • •                   |
| nks 🧃 APt | Explorer Bar                    | • Links 👸 E                                       | inployee Express           | » 👰 •                 |                       |
| USDA      | Go To<br>Stop Esc<br>Refresh F5 | +<br>ent of Agricult<br>It Health<br>oetables. Im | ture<br>Inspection Service | •                     | 1                     |
|           | Text Size                       | Largest                                           |                            |                       | Tax state and all the |
|           |                                 |                                                   | Region):                   |                       | Search with Menus     |
| Commod    | Encoding                        | <ul> <li>Larger</li> </ul>                        |                            | TRANSPORTED TRANSPORT |                       |

Table 2 Example of Increasing Text Size in Internet Browser

#### **Navigation**

To navigate to a previously viewed page, click on the BACK key in the upper left hand side of the tool bar.

<sup>1</sup> Authorized users only.

# **Printing**

In the Internet Explorer browser Menu bar, go to "File" and select "Page Setup". Adjust margins as needed. Select "Print".